## PASSO A PASSO PARA EMITIR O RELATÓRIO DE COMISSÃO

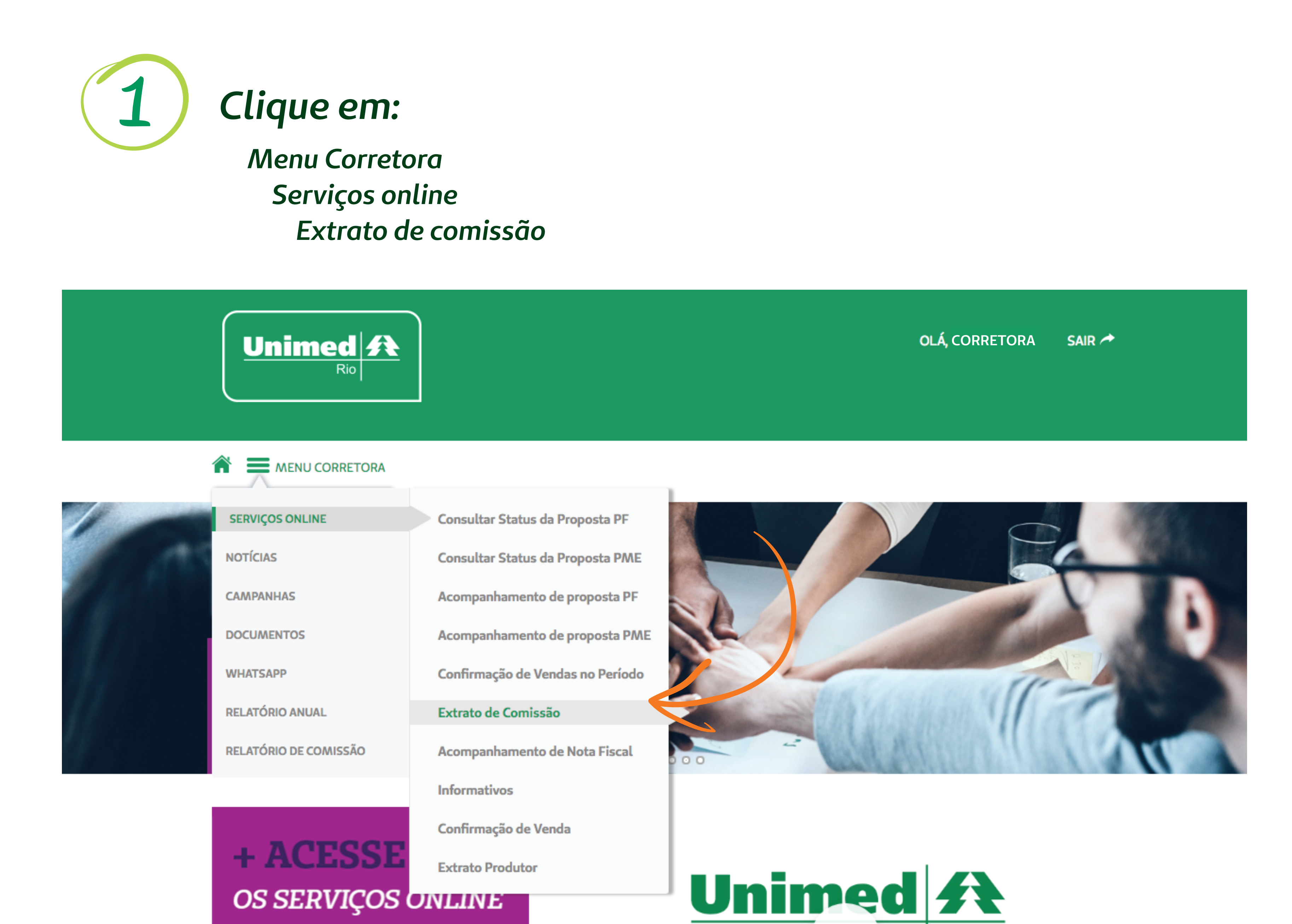

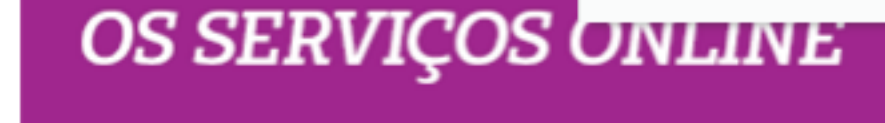

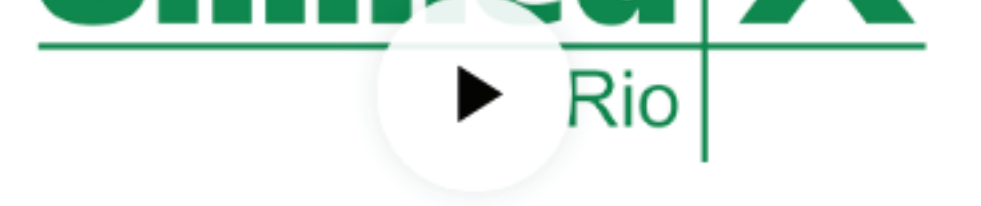

Aqui você poderá ter acesso a diversos serviços como:

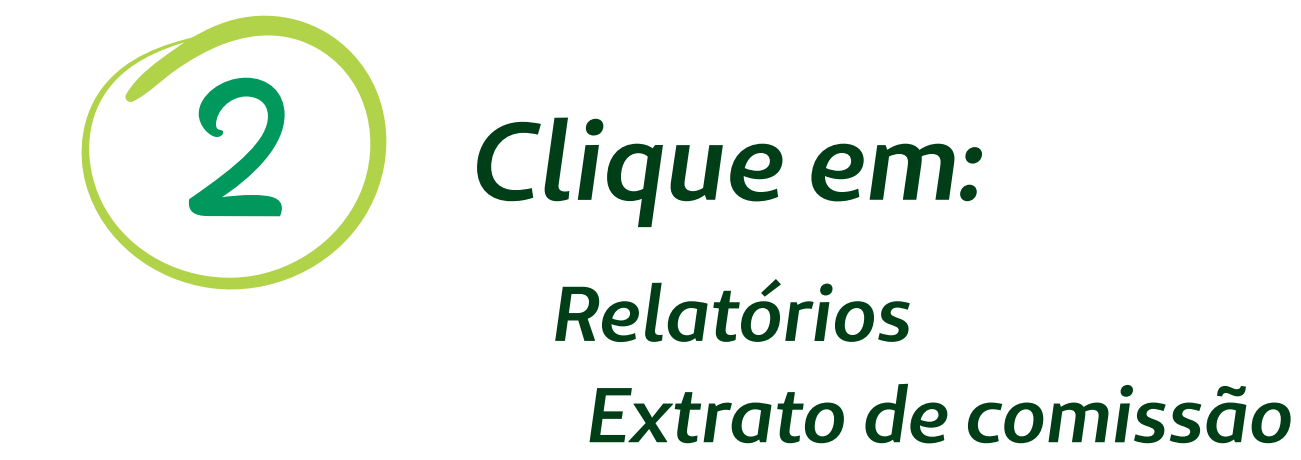

|                                                                                                    |                                         |                      |                   |  |  | CORRETORA   Alterar Senha   Sair |
|----------------------------------------------------------------------------------------------------|-----------------------------------------|----------------------|-------------------|--|--|----------------------------------|
|                                                                                                    |                                         |                      |                   |  |  |                                  |
|                                                                                                    |                                         |                      |                   |  |  |                                  |
|                                                                                                    | _                                       |                      |                   |  |  |                                  |
| Home Proposta  Confirmação de Ve                                                                                                    | endas no Período                        | Relatórios 🔻         | Informativos      |  |  |                                  |
| Meus Dados                                                                                                    |                                         | Demonstrativo d      | e Comissão        |  |  |                                  |
| Corretor(a): CORRETORA<br>Filial: Matriz Unidade: M                                                                                            |                                         | Extrato de Comi      | ssão              |  |  | _                                |
|                                                                                                    |                                         | Acompanhamen         | to de Nota Fiscal |  |  |                                  |
| Últimas Propostas                                                                                                    |                                         | Confirmação de Venda |                   |  |  |                                  |
| Tipo:                                                                                                    | _                                       |                      |                   |  |  |                                  |
| 🔿 Empresarial 🔿 Pessoa Física 💿 An                                                                                                    | nbos                                    |                      |                   |  |  |                                  |
| Situação: Período:                                                                                                    |                                         |                      |                   |  |  |                                  |
| ▼ 22/09                                                                                                    | /2018 até 2                             | 22/10/2018           | $\otimes$         |  |  |                                  |
| Nº da proposta: 807684<br>Vendida em: 30/09/2018 - F<br>Empresa CORRETORA<br>Situação atual: Na operadora<br>Tipo de venda: Venda Nova Operado | Protocolada em: 03<br>ora: INVESTIGACAO | 3/10/2018 - Tip      | DO: Empresarial   |  |  |                                  |
| Nº da proposta: 998625<br>Vendida em: 30/09/2018 - F                                                                                           | Protocolada em: 02                      | 2/10/2018 - Tip      | DO: Empresarial   |  |  |                                  |

## Selecione a operadora e o período desejado e clique em "visualizar"

|                         |                                                                                                    |                                                                   |                 |            | CORRETORA   Al                          | terar Senha   Sair |
|-------------------------|----------------------------------------------------------------------------------------------------|-------------------------------------------------------------------|-----------------|------------|-----------------------------------------|--------------------|
|                         |                                                                                                    |                                                                   |                 |            |                                         |                    |
|                         |                                                                                                    |                                                                   |                 |            |                                         |                    |
| Н                       | ome Proposta   Confirmação de Ve                                                                                                    | ndas no Período Relatório                                         | s  Informativos |            |                                         |                    |
|                         | Extrato de Comissão                                                                                                    |                                                                   |                 |            |                                         |                    |
|                         | Produtor: CORRETORA<br>Filial: Matriz                                                                                                | dade: Matriz                                                      |                 |            |                                         |                    |
|                         | Operadora:                                                                                                    | Período:                                                          |                 |            |                                         |                    |
|                         | INVESTIGACAO                                                                                                    | <b>\$</b>                                                         | 23/08/2018 até  | 22/10/2018 | > Visualizar                            |                    |
|                         |                                                                                                    |                                                                   |                 |            |                                         |                    |
| Unin<br>Av. Ar<br>Centr | ned-Rio Cooperativa de Trabalho N<br>mando Lombardi, 400 - Lojas 101 - 105 - CEP 2264<br>al de Atendimento para Clientes Empresariai | <b>\édico Ltda.</b><br>40 000 - Barra da Tijuca - Rio de Ja<br>s: | neiro - RJ.     |            | CONS Agência Nacional<br>Saúde Suplemen | de<br>tar          |
| (021)<br>0800-          | 3861-9051<br>286-3821 (clientes fora da cidade do Rio de J                                                                           | Janeiro)                                                          |                 |            |                                         |                    |
|                         |                                                                                                    |                                                                   |                 |            | © TopSaúde 2017 - Todos os dir          | eitos reservados   |

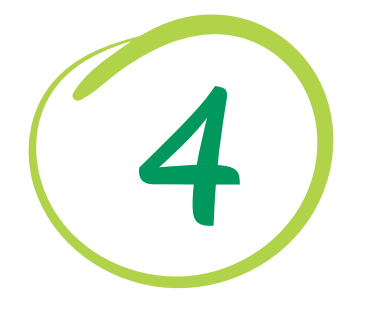

3

Selecione o extrato desejado e clique no ícone "Visualizar arquivo PDF"

Proposta 🔻

Home

Confirmação de Vendas no Período

Relatórios **v** Informativos

| Extrato de    | e Comissão     |                 |               |                      |            |            |      |       |         |
|---------------|----------------|-----------------|---------------|----------------------|------------|------------|------|-------|---------|
| Produtor: CO  | ORRETORA       |                 |               |                      |            |            |      |       |         |
| ilial: Matriz | Z              | Unidade: Matriz |               |                      |            |            |      |       |         |
| )peradora:    |                |                 | Período:      |                      |            |            |      |       |         |
| INVESTIGA     | CAO            | \$              | 23/08/2018    | até                  | 22/10/2018 |            |      | > Vis | ualizar |
| Extrato       | Administradora | Período Inicial | Período Final | Situação             |            | Ações      |      |       |         |
| 3820          | INVESTIGACAO   | 26/09/2018      | 03/10/2018    | Migrado UNIMED-RIO   |            | 1          | :≡ ( |       |         |
| 3819          | INVESTIGACAO   | 19/09/2018      | 25/09/2018    | Nota Fiscal Recebida |            | <b>1</b> . |      | ß     | Ē       |
| 3818          | INVESTIGACAO   | 11/09/2018      | 18/09/2018    | Nota Fiscal Recebida |            | <b>1</b>   |      | ß     | Ē       |
| 3817          | INVESTIGACAO   | 04/09/2018      | 10/09/2018    | Nota Fiscal Recebida |            | <u>1</u>   |      | ß     |         |
| 3816          | INVESTIGACAO   | 25/08/2018      | 03/09/2018    | Nota Fiscal Recebida |            | 1          |      | ß     |         |

Unimed-Rio Cooperativa de Trabalho Médico Ltda. Av. Armando Lombardi, 400 - Lojas 101 - 105 - CEP 22640 000 - Barra da Tijuca - Rio de Janeiro - RJ.

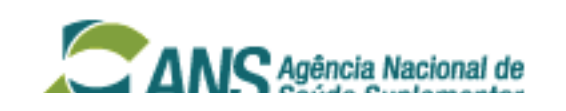

A nota fiscal será baixada automaticamente. Envie somente para: comissoes@unimedrio.com.br. O pagamento será provisionado conforme o calendário.

**Obs:** no corpo da nota escreva apenas a data do corte. (Ex: Corte 17/01/18)